## SP565 Hot Wire Air Velocity Smart Probe

## **Test Products International, Inc.**

Measures Air Velocity and Temperature; calculates Air Flow (Volume)

Connects to mobile device and uses the FREE TPI View app or TPI Smart Probes app

View App

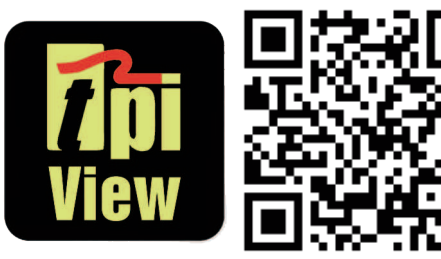

SmartProbes App

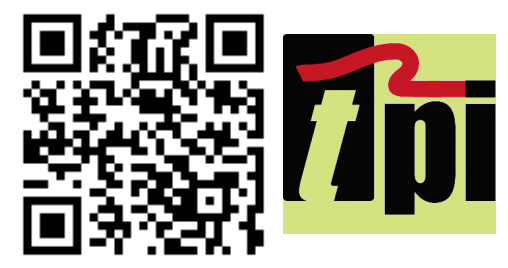

Perform average air velocity and air volume tests

**3 Year Limited Warranty** 

Uses hot wire sensor for accurate air velocity measurements.

# **Test the TPI Advantage**

**SP565** 

Hot Wire

Planit

16

Visit www.tpieurope.com

## TABLE OF CONTENTS

| A. Introduction                                         | 1        |
|---------------------------------------------------------|----------|
| B. Safety Considerations                                | 1        |
| C. Specifications                                       | 1        |
| D. Instrument Overview                                  | 2        |
| E. Taking a Measurement                                 | 3        |
| F. Additional App Features                              | . 4      |
| G. Drop Down Menu                                       | 5        |
| H. Entering Company and Customer Information            | . 6      |
| I. Performing Air Volume (Flow) Tests                   | 6 & 7    |
| J. Air Volume Measurement - Traversing Horizontal Ducts | 8~14     |
| K. Air Volume Measurement - Traversing Round Ducts      | .15 & 16 |
| L. Maintenance                                          | 17       |
| M. Trouble Shooting                                     | 17       |
| N. Accessories                                          | 17       |
| O. Warranty                                             | 18       |
| P. Replacing Batteries                                  | 18       |

#### A. INTRODUCTION

- 1. Congratulations: Thank you for purchasing TPI products. The SP565 is easy to use and built to last. It is backed by a 3 year limited warranty.
- 2. Product Description: The SP565 is a hot wire air velocity "Smart Probe". It connects to your mobile device and uses the TPI Smart Probe or TPI View App to display temperature readings. Data can be exported to a CSV file as well.

#### B. SAFETY CONSIDERATIONS

- 1. Never insert the sensor into hot air.
- 2. Never allow a foreign object into the sensor cage. The sensor may be damaged.
- 3. Do not expose the unit to damp environments for extended periods of time.

#### C. SPECIFICATIONS

| SP565 Smart Probe Air Velocity Meter Specifications |                                                                                               |  |
|-----------------------------------------------------|-----------------------------------------------------------------------------------------------|--|
| Sensor Type Hot wire                                |                                                                                               |  |
| Air Velocity Measurement Range                      | -40 ft/min to 3900 ft/min (0.2 m/s to 20 m/s)                                                 |  |
| Air Velocity Accuracy                               | +/- (5% of rdg + 10 digits) or +/- (1% FS + 10 digits)                                        |  |
| Resolution                                          | 1 ft/min / 0.01 m/s                                                                           |  |
| Temperature Measurement Range                       | -4°F to 140°F (-20°C to 60°C)                                                                 |  |
| Temperature Accuracy                                | +/- 1°F (0.5°C) (32°F to 113°F / 0°C to 45°C)<br>+/- 2°F (1°C) (<32°F (0°C) and >113°F (45°C) |  |
| Units of Measure                                    | m/s, km/s, ft/min, miles/hr, knots/hr                                                         |  |
| Operating Temperature                               | -4°F to 122°F (-20°C to 50°C)                                                                 |  |
| Communication                                       | Bluetooth version 4.2 (Use with TPI Smart Probe App)                                          |  |
| Battery Type                                        | AAA x 3                                                                                       |  |
| Battery Life                                        | 60 hours typical                                                                              |  |
| CFM Calculation                                     | Performed via TPI Smart Probe App                                                             |  |

The SP565 has been tested with the following standards and is in compliance with the council RED directive 2014/53/EU: -

EN 62479:2010 EN 61326-1:2013 EN 61010-1:2010 ETSI EN 301 489-17 V3.1.1(2017-02) ETSI EN 301 489-1 V2.1.1 (2017-02) ETSI EN 300 328 V2.2.0 (2017-11)

The relevent certificate can be viewed, downloaded and printed from the TPI website at the following address: - www.tpieurope.com/wp-content/uploads/2019/11/SP565-Certificate-of-Conformity.pdf

## **D. INSTRUMENT OVERVIEW**

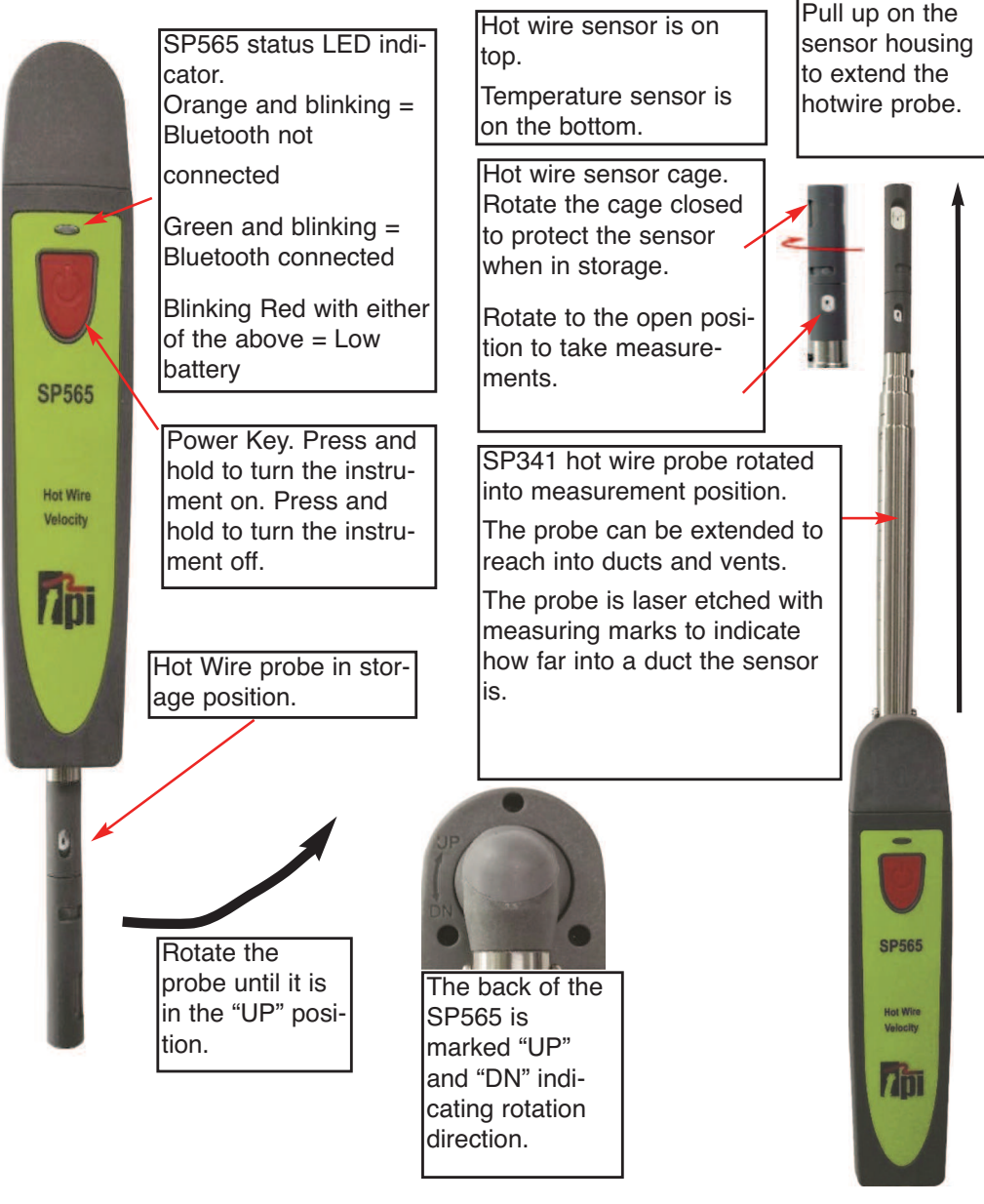

#### Using the Rotating Hotwire Probe

1. Take the hotwire probe and rotate it to the "UP" position (see A above).

The back of the SP565 is marked to indicate the rotation direction for "UP" and "DOWN" (see B above).

- 2. The hotwire probe can then be extended like an antenna. Pull up on the sensor housing to extend the probe (see C above).
- 3. Reverse these steps when storing the SP565.

2

## E. TAKING A MEASUREMENT

1. Download and install the TPI Smart Probe App onto your mobile device. Run the App. The "Main-Real Time" screen will be displayed.

The App will say "No Devices" until a smart probe has been connected.

2. Press and hold the SP565 On/Off key down until it turns on. The LED indicator will initially be orange and blink.

The SP565 will auto connect to your mobile device. The LED indicator will turn Green and blink to indicate a link has been established. The App will display the model and ID number of the smart probe connected.

If the SP565 does not auto connect tap refresh on the App.

Rotate the SP565 probe into the "UP" position. Turn the cage cover so the sensor is exposed.

The air velocity and temperature will be displayed.

3. Tapping the list icon allows optional functions to be accessed. These include Show/Hide, Unit, and Zeroing Sensors.

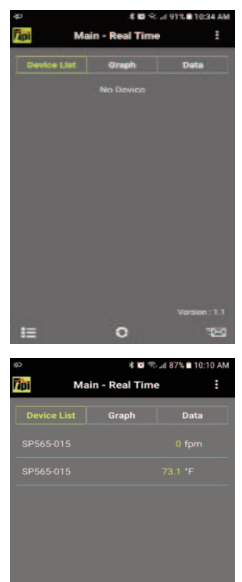

Refresh This also clears any data accumulated.

Displays the measured air velocity and temperature.

**Show/Hide** : Allows a device to be seen or hidden. Useful when multiple devices are connected.

**Unit** : Switch between °C and °F and the unit of velocity.

**Zeroing Sensors**: This function is not used with this model.

## F. ADDITIONAL APP FEATURES

1. Tapping "Graph" switches the display to graph mode. The temperature will be displayed as a line graph.

If multiple SP565's are being used, each will have a different color in the App.

2. Tapping "Data" switches the display to show the measured data in a list format.

Each reading in the list will be dated and time stamped.

3. Tapping the mail icon enables test data to be exported in a CSV file via email.

4. Exported data in the CSV file display with the date and time stamp.

If a company and customer name has been entered they will be exported too. See page 5 for setting up the customer and company name.

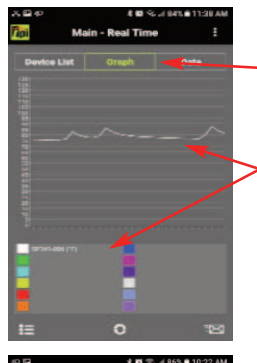

- Tap "Graph".

Each SP565 is displayed in a different color in the line graph.

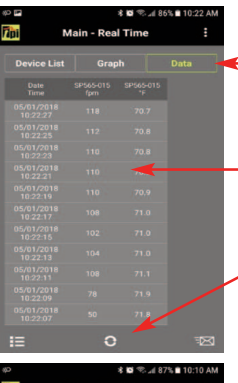

Tap "Data".

The measurement data is shown in a list with a date and time stamp.

Tapping the Refresh icon clears this data.

Tap the mail icon.

Test data will be exported in a CSV file via email.

Company Name : Test Products Intl. Company Customer Name : Sample Customer Customer Building Name : Building 1 Building Address :

| Date     | Time     | SP565-015(fpm) | SP565-015(F) |
|----------|----------|----------------|--------------|
| 5/1/2018 | 10:28:11 | 112            | 70           |
| 5/1/2018 | 10:28:09 | 114            | 70.1         |
| 5/1/2018 | 10:28:07 | 112            | 70.1         |
| 5/1/2018 | 10:28:05 | 114            | 70.2         |
| 5/1/2018 | 10:28:03 | 114            | 70.2         |
| 5/1/2018 | 10:28:01 | 114            | 70.3         |
| 5/1/2018 | 10:27:59 | 118            | 70.2         |
| 5/1/2018 | 10:27:57 | 118            | 70.2         |
| 5/1/2018 | 10:27:55 | 120            | 70.3         |
| 5/1/2018 | 10:27:53 | 122            | 70.3         |
| 5/1/2018 | 10:27:51 | 124            | 70.3         |
| 5/1/2018 | 10:27:49 | 124            | 70.3         |

#### G. DROP DOWN MENU

The Smart Probe App has a Drop Down menu allowing access to additional app features.

1. Tap the Drop Down Menu icon to access additional features.

Main - Real Time: Tapping this returns you to the main screen.

**Select Application:** Tapping this pulls up sub applications for variious smart probes. These include Temperature differential (SP341), Air Volume Calulation (SP565), and Tightness Test (SP620). Note: There are no sub applications for the SP1000.

**Company Info:** Allows you to enter your information to show up on the CSV file report. You can enter your company name, address, and email.

**Customer Info:** Allows you to enter the information of the customer the tests are being performed for. You can enter the customer name, address, and email. You can also enter the building information in cases where the tests are being performed somewhere off-site from the customer.

Exit: Closes the Smart Probe App.

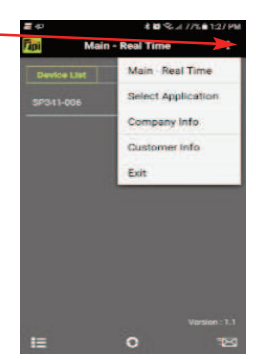

#### H. ENTERING COMPANY AND CUSTOMER INFORMATION

The Smart Probe App allows you to enter your company information and the customer information who the test is being performed for. This information will be exported in the CSV file (see page 4).

- 1. Tap the Drop Down Menu icon to access additional features-
- 2. Select "Company Info" to enter your information to show up on the CSV file report. You can enter your company name, address, and email.
- 3. Select "Customer Info" to enter the information of the customer the tests are being performed for. You can enter the customer name, address, and email. You can also enter the building information in cases where the tests are being performed somewhere off-site from the customer.

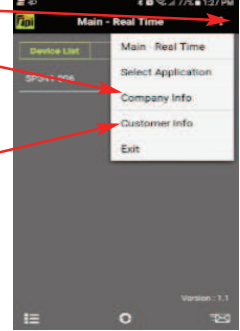

## I. PERFORMING AIR VOLUME (FLOW) TEST

The Smart Probe App allows you to perform air volume measurements.

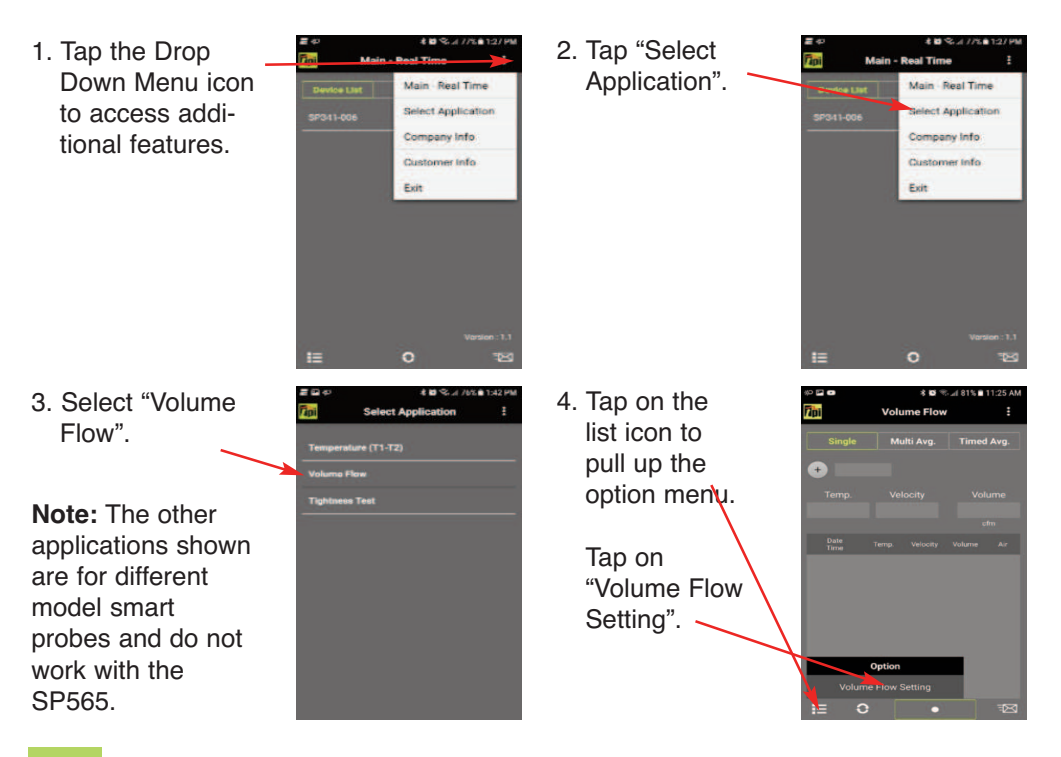

### PERFORMING AIR VOLUME (FLOW) TEST (cont)

5. From this screen the unit of volume can is selected. The type of duct and the unit of measure for the duct is selected. The size of the duct and whether it is a return or supply air duct is set.

Tap "Apply" and "Close"

- 7. The Temperature, Air Velocity, and Air Volume will be displayed. These are live readings.
- 8. Tapping the "Point" record icon stores a reading with date and time stamp. Repeatedly tapping this icon stores a reading each time.

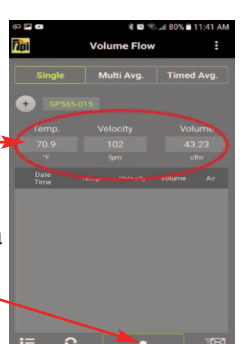

6. Tap the + icon to select the SP565 to use for the air flow measurement.

> Tap on the SP565, to be used and tap on "Close".

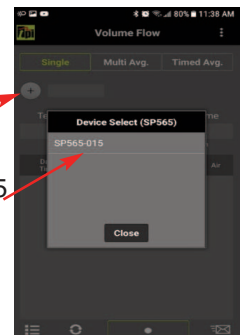

- 9. The test data can be exported in a CSV file vial email by tapping on the email icon
- 10. Use the dropdown menu to return to normal operation by tapping on "Main-Real Time".

| ■ = 4 <sup>2</sup>        |      | 8 <b>0</b> 9 | C 4 78% | 10:56 AM |
|---------------------------|------|--------------|---------|----------|
| Fipi                      | Volu | me Flow      | ·       | ÷        |
| Single                    | M    | ifti Avg.    | Time    | Avg.     |
| <ol> <li>Marca</li> </ol> |      |              |         |          |
|                           |      |              |         |          |
|                           |      |              |         |          |
|                           |      |              |         |          |
| Conte<br>Conte            |      |              |         |          |
| 10,000                    |      |              |         |          |
| 85/02/20<br>10:00:00      |      |              |         |          |
|                           |      |              |         |          |
|                           |      |              |         |          |
| 10.56/02                  |      |              |         |          |
|                           |      |              | 1       |          |
|                           |      |              |         | 1        |
| International Content on  |      | -            |         | -        |
| = 0                       |      |              |         |          |

#### J. AIR VOLUME MEASUREMENT - TRAVERSING RECTANGULAR DUCTS

#### Preparing to Traverse a Rectangular Duct

To do a proper airflow measurement (CFM) you should do traverse readings to obtain the true average airflow through the duct. It is recommended to do at least 12 points of measurement. There are two ways to perform this test using the SP565, Time Based Traverse and Spot Based Traverse. Time based is typically easier but both are explained in the next sections.

1. You will need to determine the easiest access to take your readings. Normally it is best to enter from the side (Height) of the duct since you will have to drill less holes, but you may have to drill from the bottom (Width) of the duct. See below.

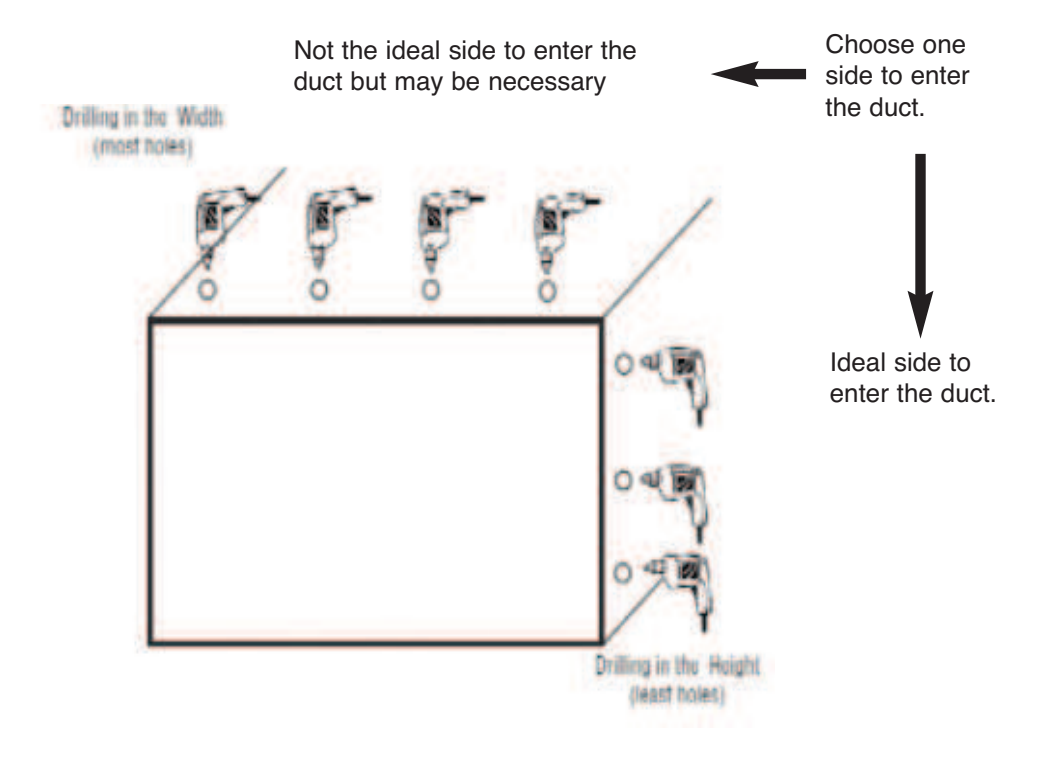

#### TIME BASED TRAVERSE - RECTANGULAR DUCT

- 1. Prepare the duct as outlined on page 7 and connect the SP565 to the App as outlined on page 3.
- 2. Set the App up to measure Air Flow and enter the duct type and size as outlined in section H.
- 3. Insert the hotwire probe all the way into the duct at the first hole. Make sure the open area of the sensor isf acing into the air flow. HINT: If you turn the probe you will see the readings change up or down, when the reading is at the highest you are in the proper position.

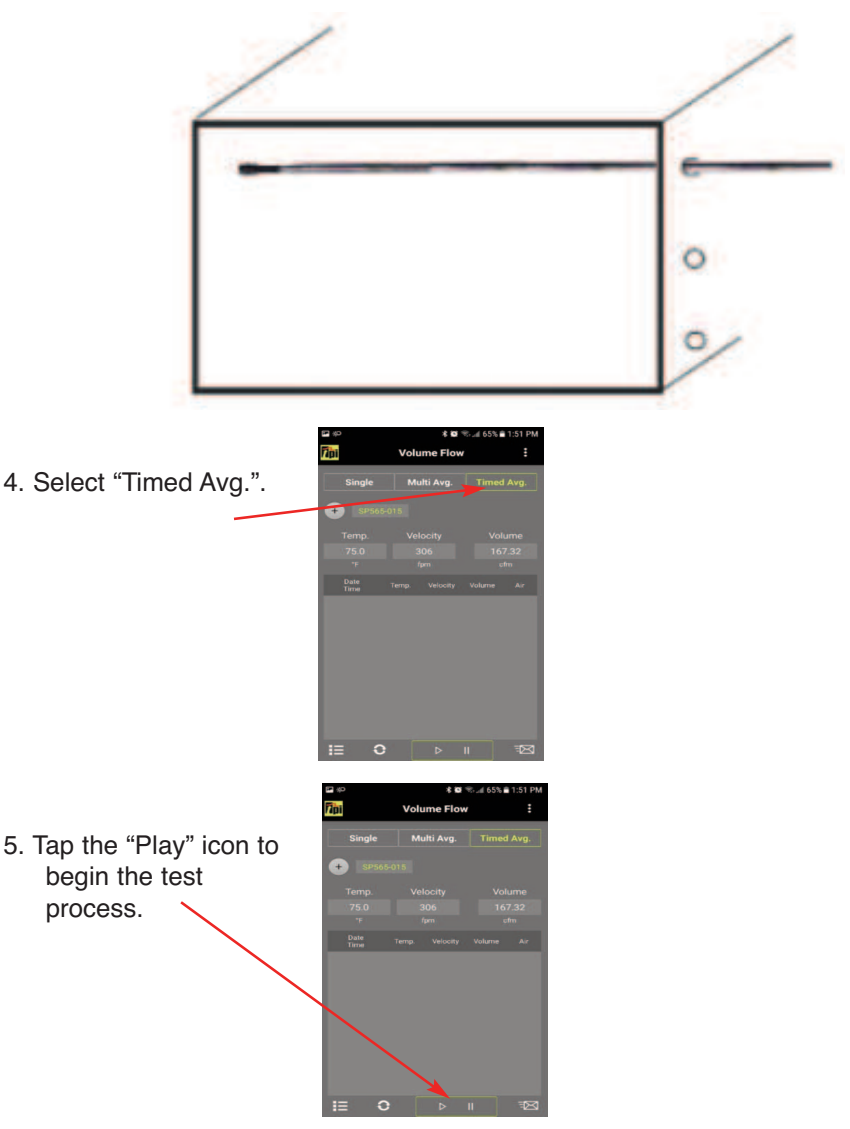

#### TIME BASED TRAVERSE - RECTANGULAR DUCT (Continued)

6. Slowly pull the probe towards the entrance point of the duct.

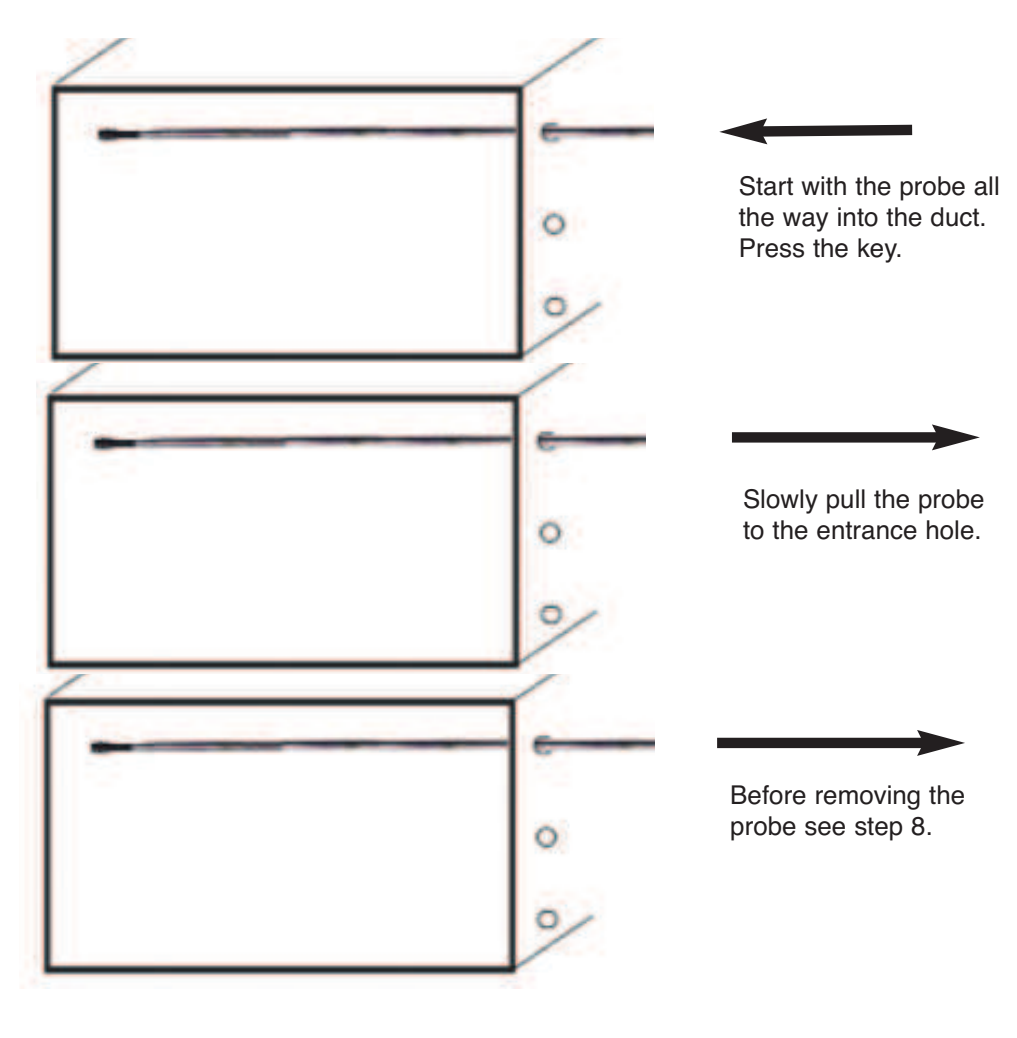

8. Stop at the last measurement point prior to pulling the probe out of the duct. Press the "Pause" icon to pause the recording.

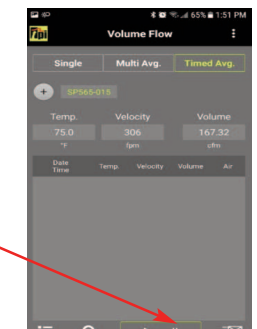

#### TIME BASED TRAVERSE - RECTANGULAR DUCT (Continued)

9. Pull the probe out and insert it into the next test hole all the way into the duct.

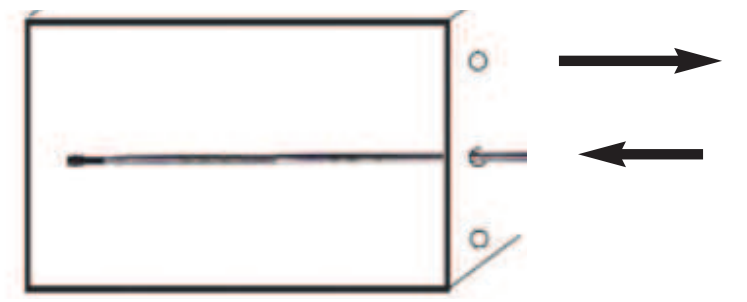

10. Press the "Pause" icon to begin recording. Repeat these steps for all test holes.

11. When the duct has been completely traversed and prior to pulling the probe out of the last test hole, press the "Stop" icon.

12. The stored reading is the average Temperature, Velocity, and Volume during the timed test.

This data can be sent in a CSV file format vial email by tapping the Email icon.

 Return to normal operation using the drop down menu to select "Main-Real Time".

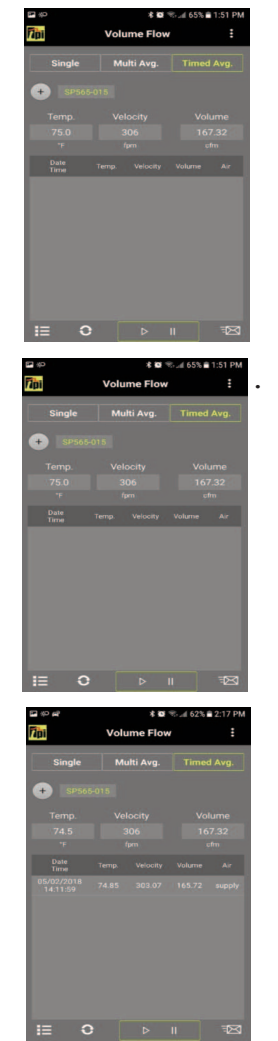

#### POINT BASED TRAVERSE - HORIZONTAL DUCT

- 1. Prepare the duct as outlined on page 7 and connect the SP565 to the App as outlined on page 3.
- 2. Set the App up to measure Air Flow and enter the duct type and size as outlined in section H.
- 3. Divide the duct into at least 12 equal boxes, you will need to take the reading in the center of each box. Be sure that the sample points are no more than 4 inches apart from center to center. If needed you can add more sample points (boxes) to cover larger duct sizes. Insert the hotwire probe all the way into the duct at the first hole. Make sure the sensor is facing the air flow.

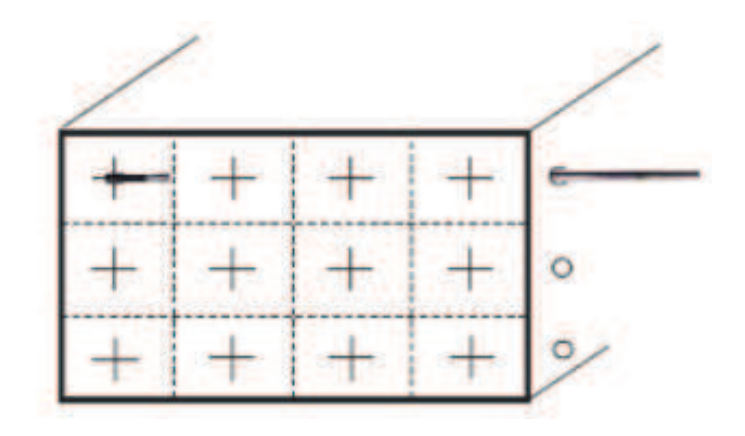

4. Select "Multi Avg.".

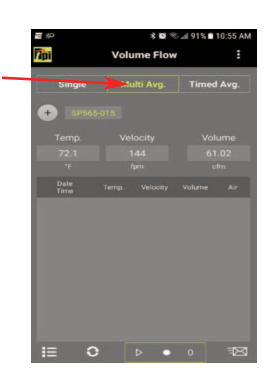

5. Tap the "Play" icon.

#### POINT BASED TRAVERSE - HORIZONTAL DUCT (continued)

6. Press the "Point" icon to record the reading. The number of readings will increase by one (next to the point icon).

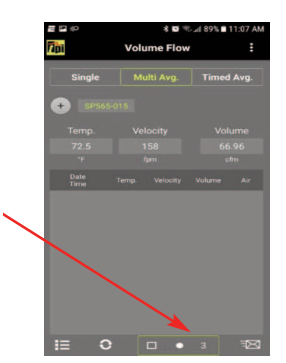

7. Slowly pull the probe towards the entrance point of the duct. Stop at each point and press the "Point" icon to record the reading.

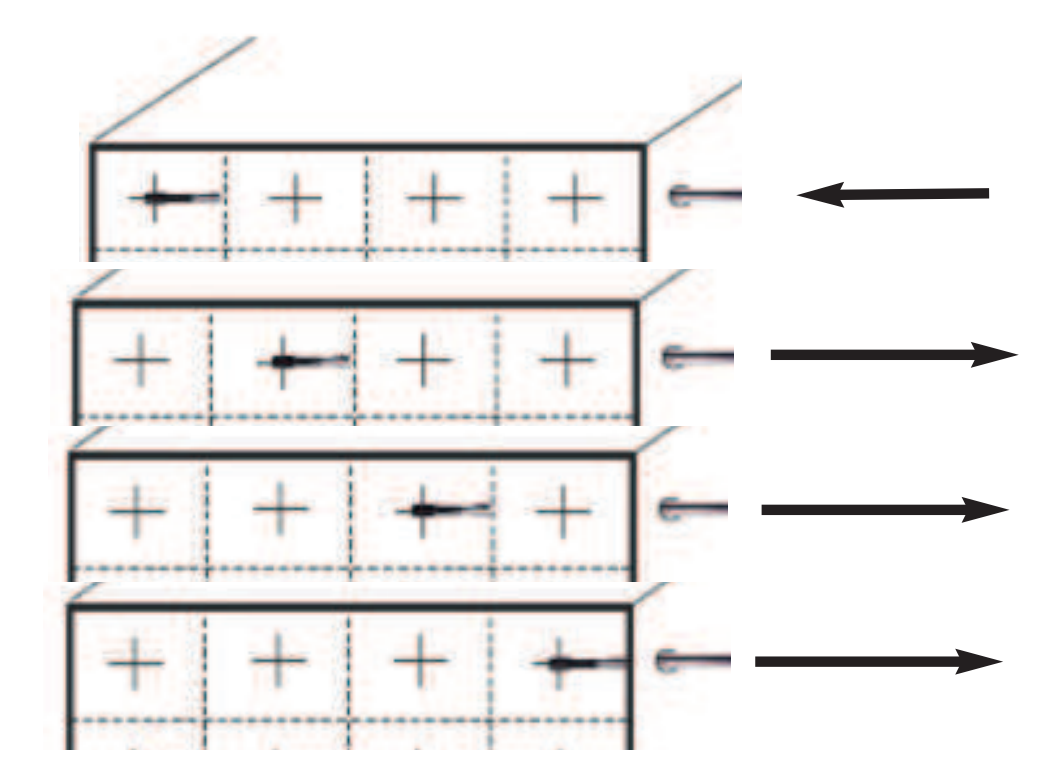

#### POINT BASED TRAVERSE - HORIZONTAL DUCT (continued)

8. Pull the probe out and insert it into the next test hole all the way into the duct. Repeat this process until the duct is completely traversed.

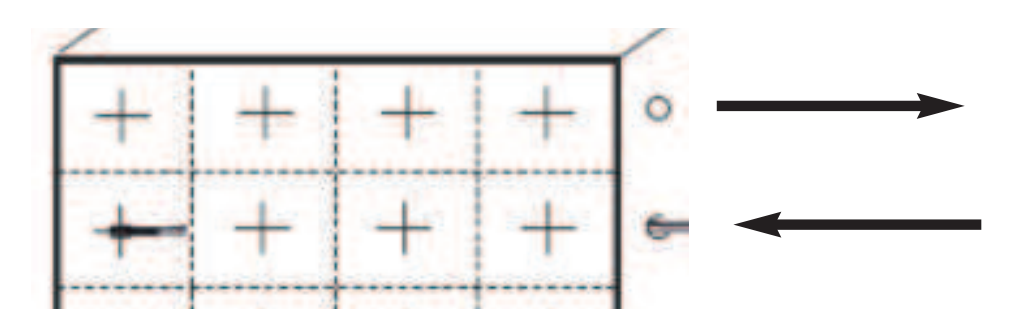

8. When the duct has been completely traversed tap the "Stop" icon to store the readings.

The stored reading is the average Temperature, Velocity, and Volume during the timed test.

This data can be sent in a CSV file format vial email by tapping the Email icon.

9. Return to normal operation using the drop down menu to select "Main-Real Time".

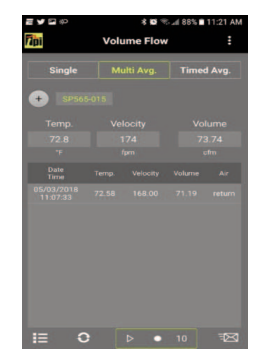

#### K. AIR VOLUME MEASUREMENT - TRAVERSING ROUND DUCTS

Traversing a round duct is very similar to traversing a horizontal duct. The preparation of the duct is slightly different. When traversing a round duct the traverse must be made vertically and horizontally.

#### Preparing the Duct

You will need to drill 2 holes at 90 degrees to each other, similar to the drawing below.

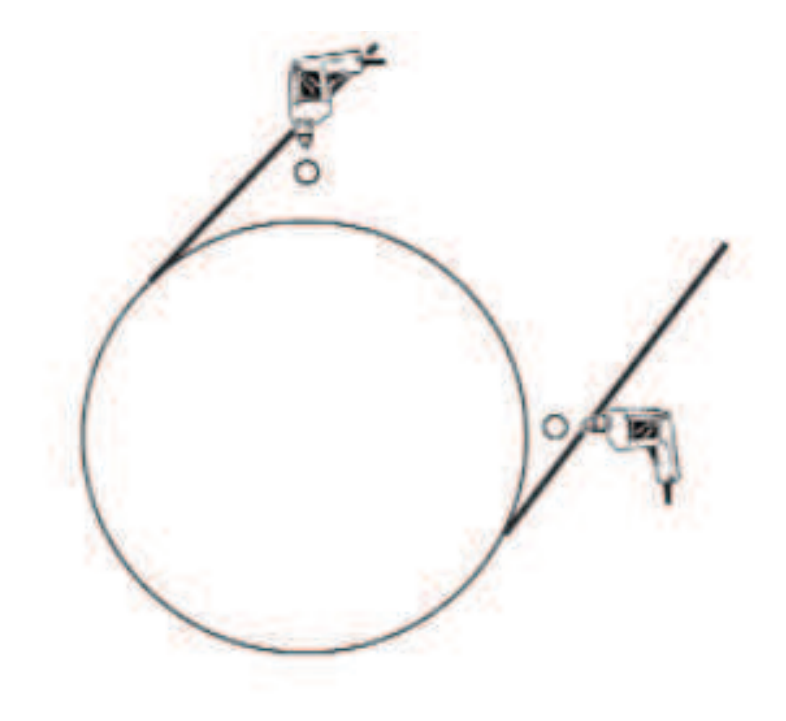

#### **TRAVERSING A ROUND DUCT (continued)**

#### Time Based Traverse

- 1. Prepare the duct as outlined on page 14.
- 2. Traverse the duct both horizontally and vertically (see below). Use the instructions on pages 8 through 10 substituting a round duct for the horizontal duct.

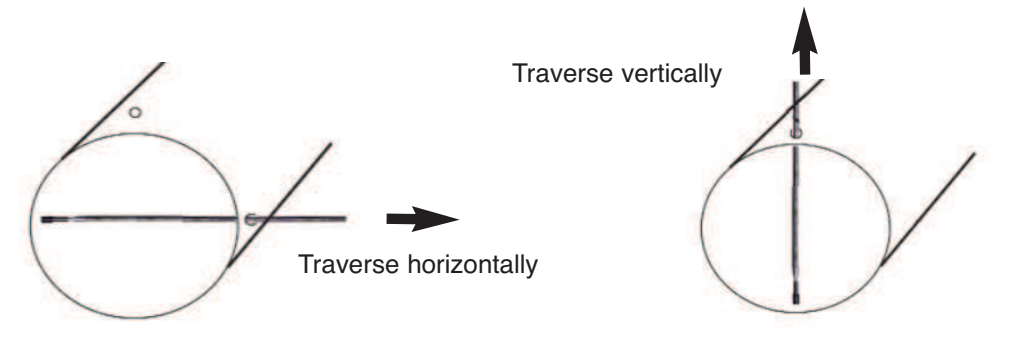

#### Point Based Traverse

- 1. Prepare the duct as outlined on page 14.
- 2. Traverse the duct both horizontally and vertically (see below). Use the instructions on pages 11 through 13 substituting a round duct for the horizontal duct.

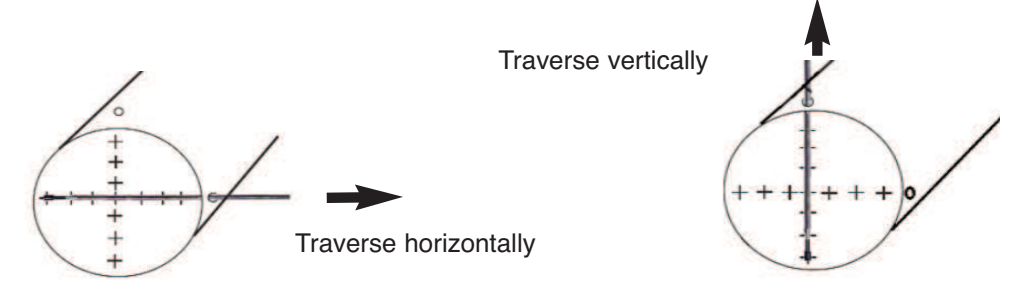

#### L. MAINTENANCE

- 1. Clean the surface of the instrument with a damp cloth.
- 2. Replace the three AAA batteries when the low battery indicator appears.

#### M. TROUBLE SHOOTING

| Symptom                        | Probable Cause                                                                                                    |  |
|--------------------------------|----------------------------------------------------------------------------------------------------|--|
| Temperature seems inaccurate.  | <ul> <li>Low battery.</li> <li>Non K-Type probe being used.</li> <li>Ensure connection with phone is working.</li> </ul>                             |  |
| SP565 does not turn on.        | <ul> <li>Dead or low batteries.</li> <li>Not holding down power switch<br/>until unit turns on.</li> <li>Defective POWER ON switch.</li> </ul>       |  |
| Air velocity readings seem low | <ul> <li>Dead or low batteries.</li> <li>Protective hood not open all the way.</li> <li>Sensor not turned completely into the air stream.</li> </ul> |  |

#### **N. ACCESSORIES**

| Included Acce | ncluded Accessories Optional Accessories |             | essories                              |
|---------------|------------------------------------------|-------------|---------------------------------------|
| Part Number   | Description                              | Part Number | Description                           |
| A565SP        | Soft pouch                               | A925        | Carrying case for 4 smart probes      |
|               |                                          | A926        | Carrying case for 1 or 2 smart probes |

### **O. WARRANTY**

This product is warranted to the purchaser against defects in material and workmanship for three years from the date of purchase.

**Covered by Warranty:** Repair parts and labor; or replacement of the product at company's option. Normal transportation charges to the purchaser are also covered.

**Not Covered by Warranty:** Damages to the product which are the result of abuse, improper use or maintenance are not covered. Any other expense, consequential damages, incidental damages, or incidental expenses including damages to property are not covered. Transportation expenses to the company are not covered.

Some states do not allow the exclusion or limitation of incidental or consequential damages, so the above limitations or exclusions may not apply to you.

To Obtain Warranty Performance: Include with the product: your name, address, phone number, written description of the problem and proof of purchase date. Carefully package and return to:

| TPI, Inc.                | TPI Canada                | TPI, Europe Ltd                    |
|--------------------------|---------------------------|------------------------------------|
| 9615 SW Allen Blvd.      | 342 Bronte Rd. S., Unit 6 | Longley House, International Drive |
| Beaverton, OR 97005      | Milton, Ontario L9T 5B7   | Southgate Crawley                  |
| USA                      | Canada                    | West Sussex RH10 6AQ England       |
| 503-520-9197             | 905-693-8558              | 44(0) 1293 530196                  |
| www.testproductsintl.com | www.tpicanada.com         | www.tpieurope.com                  |

**Implied Warranties:** Any implied warranties including implied warranties of merchantability and fitness for a particular purpose, are limited in duration to three years from date of purchase. To the extent any provision of this warranty is prohibited by federal or state law and cannot be preempted, it shall not be applicable. This warranty gives you specific legal rights, and you may also have other rights which vary from state to state.

#### P. REPLACING BATTERIES

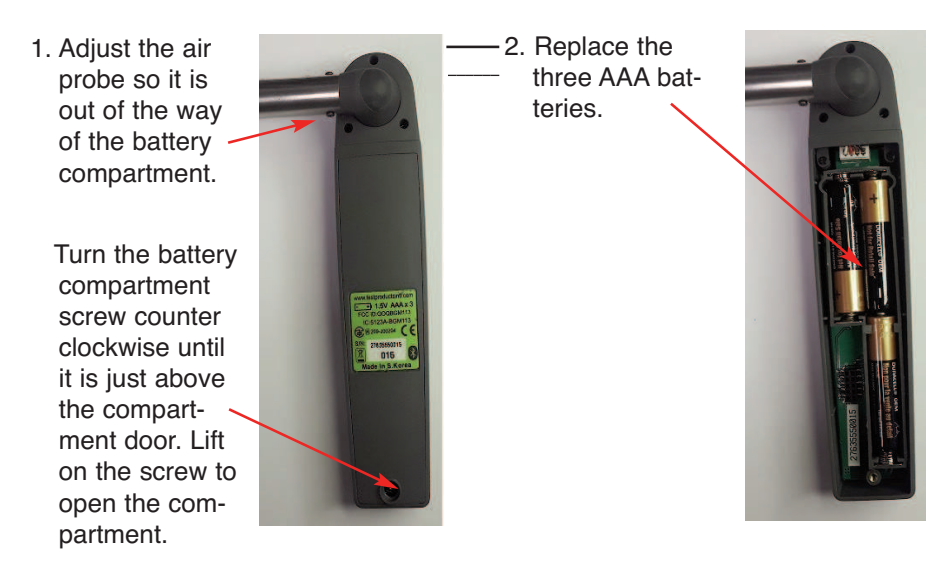

3. Re-install the battery cover and tighten the screw by turning it clockwise.

#### NOTES

#### NOTES

The SP565 has been tested with the following standards and is in compliance with the council RED directive 2014/53/EU: -

| LIANTAN INDUST<br>SHENZHEN CHIN<br>Website:WWW.R | RIAL No.95 OF LUOHU<br>A.<br>ONGBIAOTEST.COM                                                                                             | RBT                                   |
|--------------------------------------------------|----------------------------------------------------------------------------------------------------|---------------------------------------|
| Certi                                            | ficate of C                                                                                                    | onformity                             |
| Applicant                                        | SUMMIT CO LTD                                                                                                    |                                       |
| Address                                          | 58. Gaetbeol-ro, Yeonsu-gu                                                                                                    | n, Incheon, Korea                     |
| Manufacturer                                     | SUMMIT CO. LTD                                                                                                    |                                       |
| Address                                          | 58. Gaetbeol-ro. Yeonsu-gu                                                                                                    | a, Incheon, Korea                     |
| EUT                                              | Hot Wire Air Velocity Sma                                                                                                    | art Probe                             |
| MN                                               | SP565                                                                                                    |                                       |
| Test Standards                                   | EN 62479-2010<br>EN 61326-1 2013<br>EN 61010-1 2010<br>ETSI EN 301 489-17 V3 1<br>ETSI EN 301 489-17 V2 1 1<br>ETSI EN 300 328 V2 2.0 (2 | 1(3017-02)<br>1 (2017-02)<br>2017-11) |
| (                                                | Arryweker                                                                                                    |                                       |

The EUT described above has been tested by us with listed standards and found in compliance with the council RED directive 2014/53/EU. It is possible to use CE marking to demonstrate the compliance with this Directive.

The scope of evaluation relates to the submatted documents only

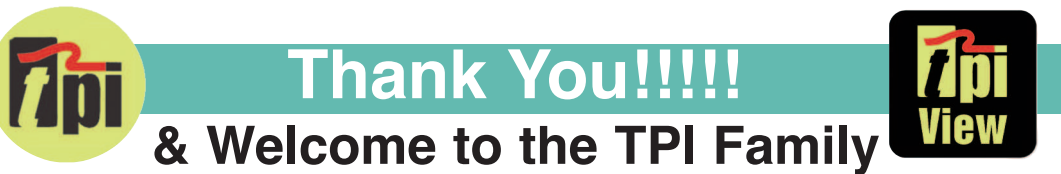

We really appreciate you coming onboard, if you aren't already, and look forward to serving you over the next few years, and beyond. For the best experience head over to

www.tpieurope.com,

create your account and register your product.

## **Benefits include:**

- Everything in one place
- Create service, calibration and warranty/repair requests
- Download certificates
- Contact sales, support and customer service
- Read correspondence from TPI including Service updates
- Manage your order history
- Shop Online for accompanying products and spares delivered direct to your door

Please do not hesitate to contact us by any of the following methods:-

Tel: 01293 530196

E-mail: sales@tpieurope.com or service@tpieurope.com Website: <u>www.tpieurope.com</u> inc. LIVECHAT

Facebook: @tpieurope Twitter: @TPIEuropeLTD

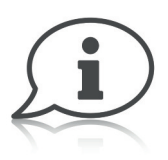

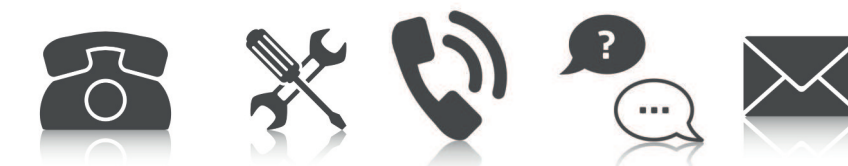

Test Products International Europe Ltd. Longley House, International Drive Southgate, Crawley, West Sussex RH10 6AQ Tel:: +44 (0) 1293 530196 www.tpieurope.com